# **Osql GUI**

# Osql GUI ou l'interface graphique pour OSQL

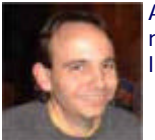

Après l'écriture de l'article concernant l'outil de gestion des bases de données Microsoft OSQL, je me suis mis à développer un outil permettant d'appeler directement cet outil sans toucher à une ligne MS-DOS. Voilà donc cet outil disponible avec une documentation sur son utilisation.

#### Introduction

L'écriture de l'article précédent sur l'utilisation de **Microsoft OSQL** m'a permis de découvrir cet outil et donc d'envisager de le surcoucher. J'ai donc développé en VB.NET (WinForm) une interface graphique permettant d'appeler directement OSQL avec quasiment toutes les options disponibles.

| 🐮 OsqlGUI - Fabrice69                                                                         | X                                                    |
|-----------------------------------------------------------------------------------------------|------------------------------------------------------|
| Fichier Aide ?                                                                                |                                                      |
| Instance SQL : SATURNE\FABSQL Login SQL :                                                     | Version : 1.2.2096.4725<br>Mot de passe :            |
| Actualiser Base de données : master                                                           | Séparateur : Largeur :                               |
| Fichier d'entrée     C:\OSQLExemples\Test Espace.sql     Fichier de sottie                    | Limite du temps de connexion (ms) : 1234569          |
| Activer l'option [QUOTED_IDENTIFIER]                                                          | Echo de la requête Supprime les numéros de ligne     |
| Votre code SQL à exécuter :                                                                   | ✓ Voir les statistiques ✓ Supprime les entêtes       |
| Résultat:                                                                                     | Exécuter                                             |
| Commande : osql.exe -S SATURNEVFABSQL-E -d master -n<br>"1234569" -t "1234567" -H OsqlGUI<br> | -p -e -h-1 -l -i "C:\OSQLExemples\TestEspace.sql" -l |
| msdb<br>4                                                                                     | <b>⊻</b>                                             |
|                                                                                               | Romelard Fabrice : Osql                              |

Cet outil est téléchargeable ici :

- L'exécutable : OsqlGUI.exe
- Les sources (Projet VS.NET) : OsqlGUI.zip

Je vais fournir une aide pour cette application, même si une grande partie a déjà été dite dans l'article dédié à OSQL.

### Aide sur l'application

Cet outil est une interface graphique pour l'outil OSQL, ainsi on retrouve toutes les options exceptées les suivantes :

- -c ou /c : Fin de commande
- -D ou /D : Nom ODBC DSN
- -m ou /m : Niveau d'erreur
- -r ou /r : Message vers stderr
- -v ou /v : Severitylevel
- -b ou /b : Abandon du lot d'instruction après erreur
- -X ou /X : Désactive les commandes
- -O ou /O : Comportement OLD Compatible ISQL

Pour le reste tout y est, nous allons donc voir comment renseigner l'écran du formulaire.

| Fichier Aide ?       Version : 1.2.2096.47.         Instance SQL :       SATURNEVFABSQL       Login SQL :       Mot de passe :         Actualiser       Base de données :       master       Séparateur :       Largeur :         Instance SQL :       Séparateur :       Largeur :       Largeur :       Instance Signateur :       Largeur :         Instance SQL :       Fichier d'entrée       C'\OSQUExemples\Test Espace.eq/       Limite du temps de connexion (ms) :       1234569         Fichier de sotie       Limite du temps de requête (ms) :       1234567         Activer l'option [QUOTED_IDENTIFIER]       Imite du temps de requête (ms) :       1234567         Votre code SQL à exécuter :       Voir les statistiques       Supprime les entêtes         Votre code SQL à exécuter :       Voir les statistiques       Supprime les entêtes         Votre code SQL à exécuter :       Exécuter       Imite du temps de requête (ms) :       1234567         Votre code SQL à exécuter :       Voir les statistiques       Supprime les entêtes       Imite du temps de requête (ms) :       1234567         Votre code SQL à exécuter :       Voir les statistiques       Supprime les entêtes       Imite du temps de requête (ms) :       1         Valeur d'option modil.e       SELECT Name, doid FROM dbo.sysdatabases master 1       Suprinte du temps de requête (ms) :       <                                                                                                    | 🖥 OsgIGUI - Fabrice69                                                                                         |                                                            |
|----------------------------------------------------------------------------------------------------|----------------------------------------------------------------------------------------------------|------------------------------------------------------------|
| Version : 1.2.2096.47         Instance SQL:       SATURNE\FABSQL         Actualiser       Base de données :         master       Séparateur :         Largeur :       Largeur :         Fichier d'entrée       C\OSQLExemples\Test Espace.sql         Limite du temps de connexion (ms) :       1234569         Fichier d'entrée       C\OSQLExemples\Test Espace.sql         Activer l'option [QUOTED_IDENTIFIER]       Imite du temps de requête (ms) :         Activer l'option [QUOTED_IDENTIFIER]       Voir les statistiques         Voir ecode SQL à exécuter :       Voir les statistiques         Commande : osqleave -S SATURNE\FABSQL -E -d master -n -p -e -h-1 -d -i "C\OSQLExemples\Test Espace.sql" -d "1234567" + H OsqlGUI         Commande : osqleave -S SATURNE\FABSQL -E -d master -n -p -e -h-1 -d -i "C\OSQLExemples\Test Espace.sql" -d "1234567" + H OsqlGUI         Commande : osqleave -S SATURNE\FABSQL -E -d master -n -p -e -h-1 -d -i "C\OSQLExemples\Test Espace.sql" -d "1234567" + H OsqlGUI         Commande : osqleave -S SATURNE\FABSQL -E -d master -n -p -e -h-1 -d -i "C\OSQLExemples\Test Espace.sql" -d "1234567" + H OsqlGUI         Commande : osqleave -S SATURNE\FABSQL -E -d master -n -p -e -h-1 -d -i "C\OSQLExemples\Test Espace.sql" -d "1234567" + H OsqlGUI         Commande : osqleave -S SATURNE - d master -n -p -e -h-1 -d -i "C\OSQLExemples\Test Espace.sql" -d "1234567" + H OsqlGUI                                                                                                    | Fichier Aide ?                                                                                                |                                                            |
| Actualiser       Base de données : master       Séparateur:       Largeur : <ul> <li>Fichier d'entrée</li> <li>CVOSQUE xemples/VTest Espace.sql</li> <li>Limite du temps de connexion (ms) :</li> <li>1234569</li> <li>Limite du temps de requête (ms) :</li> <li>1234567</li> </ul> <ul> <li>Activer l'option [QUOTED_IDENTIFIER]</li> <li>Echo de la requête</li> <li>Supprime les numéros de ligne</li> <li>Voir les statistiques</li> <li>Supprime les entêtes</li> </ul> <ul> <li>Voir les statistiques</li> <li>Supprime les entêtes</li> </ul> <ul> <li>Voir les statistiques</li> <li>Supprime les entêtes</li> </ul> <ul> <li>Voir les statistiques</li> <li>Supprime les entêtes</li> </ul> <ul> <li>Voir les statistiques</li> <li>Supprime les entêtes</li> </ul> <ul> <li>Voir les statistiques</li> <li>Supprime les entêtes</li> </ul> <ul> <li>Activer code SQL à exécuter :</li> <li>Commande : osqlexe -S SATUBNEVFABSQL -E -d master -n -p -e -h-1 -l -i -i "C:\OSQLExemples\Test Espace.sql" -l</li></ul>                                                                                                    | Instance SQL : SATURNE\FABSQL Login SQL :                                                                     | Version : 1.2.2096.4725<br>Mot de passe :                  |
| ▼ Fichier d'entrée       C:\0SQLExemples\Test Espace.sql       Limite du temps de connexion (ms):       1234563         ▼ Fichier de sortie       Limite du temps de requête (ms):       1234567         ▼ Activer l'option [QUOTED_IDENTIFIER]       ▼ Echo de la requête       ▼ Supprime les numéros de ligne         ▼ Voir les statistiques       ▼ Supprime les numéros de ligne         ▼ Voir les statistiques       ▼ Supprime les entrêtes         Votre code SQL à exécuter :          ■ Exécuter          ■ Exécuter          ■ Commande : osqlexe -S SATURNE\FABSQL -E -d master -n -p -e -h-1 -d -i "C:\OSQLExemples\Test Espace.sql" -d "1234567" -t "1234567" -t "1234567" | Actualiser Base de données : master                                                                           | Séparateur : Largeur :                                     |
| ✓ Activer l'option [QUOTED_IDENTIFIER]       ✓ Echo de la requête       ✓ Supprime les numéros de ligne         ✓ Voir les statistiques       ✓ Supprime les entêtes         Votre code SQL à exécuter :       ✓ Voir les statistiques       ✓ Supprime les entêtes         Exécuter :         Exécuter :         Commande : osql.exe -S SATURNEVFABSQL -E -d master -n -p -e -h-1 -l -i "C:\OSQLExemples\Test Espace.sql" -l "1234569" -t "1234567" -t H OsqlGUI         Valeur d'option modili.e         SELECT Name, dbid FROM dbo.sysdatabases master 1         I                                                                                                    | Fichier d'entrée     C:\0SQLExemples\Test Espace.sql     Fichier de sottie                                    | Limite du temps de connexion (ms) : 1234569                |
| ✓ Voir les statistiques       ✓ Supprime les entêtes         Votre code SQL à exécuter :          Exécuter :          Exécuter :          Commande : osql.exe -S SATURNEVFABSQL -E -d master -n -p -e -h-1 -l -i "C:\OSQLExemples\Test Espace.sql" -l "1234569" -t "1234569" -t "1234567" -t H OsqlGUI         Valeur d'option modifi.e       SELECT Name, dbid FROM dbo.sysdatabases master 1                                                                                                    | Activer l'option [QUOTED_IDENTIFIER]                                                                          | Echo de la requête     V     Supprime les numéros de ligne |
| Résultat :       Exécuter         Commande : osql.exe -S SATURNEVFABSQL -E -d master -n -p -e -h-1 -f -i "C:\OSQLExemples\Test Espace.sql" -f "1234569" -t "1234567" -t 1234567" -t OsqlGUI         Valeur d'option modifi.e         SELECT Name, dbid FROM dbo.sysdatabases         master         1                                                                                                    | Votre code SQL à exécuter :                                                                                   | Voir les statistiques Voir les entêtes                     |
| Commande : osqLexe -S SATURNEVFABSQL -E -d master -n -p -e -h-1 -l -i "C:\OSQLExemples\Test Espace.sql" -l<br>"1234569" -t "1234567" -t OsqlGUI "" Valeur d'option modifi.e SELECT Name, dbid FROM dbo.sysdatabases master 1                                                                                                    | Dácultat :                                                                                                    | Exécuter                                                   |
| tempdb<br>2<br>model<br>3<br>msdb<br>4                                                                                                    | Persuitat:<br>Commande: osqLexe -S SATURNEVFABSQL -E -d master -n -p<br>"1234569" -t "1234567" -H OsqIGUI<br> | > •e •h•1 •i •i"C:\OSQLExemples\Test Espace.sql" •i        |

Aide

| Instance SQL : | SATURNE\FABSQL | Login SQL : | Mot de passe : |  |
|----------------|----------------|-------------|----------------|--|

Dans cet écran, nous voyons une première ligne qui comprend :

- Instance SQL : C'est le nom complet de l'instance au format NOMSERVER\NOMINSTANCE (option -S)
- Login SQL : C'est le login SQL dans le cas d'une identification SQL (option -U)
- Mot de passe : C'est le mot de passe associé au login SQL (option -P)

Dans le cas où le login et le mot de passe ne sont pas remplis, l'application prend automatiquement le mode identification Windows en prenant le compte NT courant (option -E).

| Actualiser Base de données : master |
|-------------------------------------|

Le bouton **Actualiser** juste en dessous nous permet de récupérer la liste des bases de données du serveur et d'alimenter la liste déroulante (option -d).

| Séparateur : Largeur : |
|------------------------|
|------------------------|

Juste à droite de la liste déroulante, on voit des champs à remplir (non obligatoire) qui concernent :

- **Séparateur** : Il faut mettre un caractère qui sera le séparateur entre les colonnes dans le résultat (option -s). Ce séparateur ne doit pas être dans la liste suivante : "/", "-" ou "\"
- Largeur : C'est la largeur des colonnes dans le résultat (option -w), il doit être de type entier et compris entre 8 et 65536

| Fichier d'entrée  |  |
|-------------------|--|
| Fichier de sortie |  |

Juste en dessous du bouton "Actualiser", on voit la partie concernant les fichiers :

- Fichier d'entrée : C'est le fichier qui contient le script TSQL à faire exécuter par OSQL (option -i)
- Fichier de sortie : C'est le fichier que vous allez définir qui contiendra le résultat de l'exécution du script (option -o)

| Limite du temps de connexion (ms) : [ | 1234567 |
|---------------------------------------|---------|
| Limite du temps de requête (ms) :     | 1234569 |

A droite de cette partie, nous trouvons celle réservée aux limites de temps :

- Limite du temps de connexion : C'est le temps limite en milliseconde de la connexion sur le serveur SQL (option -I)
- Limite du temps de requête : C'est le temps limite en milliseconde pour l'exécution de la requête donnée (option -t)

| Activer foption [QUOTED_IDENTIFIER] | 🔽 Echo de la requête  | Supprime les numéros de ligne            |
|-------------------------------------|-----------------------|------------------------------------------|
|                                     | Voir les statistiques | <ul> <li>Supprime les entêtes</li> </ul> |

En dessous de tout cela, nous avons les options diverses :

- Activer l'option [QUOTED\_IDENTIFIER] : Cela permet d'ajouter avant le lancement du script TSQL, SET QUOTED\_IDENTIFIER ON (option -I)
- Echo de la requête : Cela permet de voir dans le résultat le script TSQL qui a été envoyé au moteur SQL Server, même si le script provient d'un fichier d'entrée (option -e)
- Voir les Statistiques : Permet d'avoir à la fin du résultat les statistiques sur l'exécution du script (option -p)
- Supprime les numéros de ligne : Permet de ne pas afficher les numéros de lignes des scripts TSQL envoyés à OSQL (option -n)
- Supprimer les entêtes : Permet de ne pas avoir les entêtes des colonnes dans le résultat (option -h)

| 1 | /otre code SQL | à exécuter : |  |  |   |
|---|----------------|--------------|--|--|---|
| Г |                |              |  |  | ~ |
|   |                |              |  |  |   |
|   |                |              |  |  |   |
|   |                |              |  |  |   |
|   |                |              |  |  | ~ |

On a la fenêtre de script TSQL que l'on peut ajouter directement dans cette interface, cette fenêtre utilise alors l'option -Q.

Juste en dessous, nous trouvons le bouton Exécuter, qui va lancer OSQL avec les paramètres choisis.

Résultat :

Enfin nous trouvons la fenêtre de résultat de cette exécution.

## Conclusion

Cet outil est utilisable et adaptable selon vos besoins. Vous avez les sources afin de voir comment cette application est codée. En cas où vous trouveriez des bugs (c'est tout à fait envisageable), n'hésitez pas à me le signaler.

L'article de présentation de OSQL est disponible ici :

• Microsoft OSQL (FR)

En vous souhaitant de bons projets de développement.

Romelard Fabrice (alias F\_\_\_)